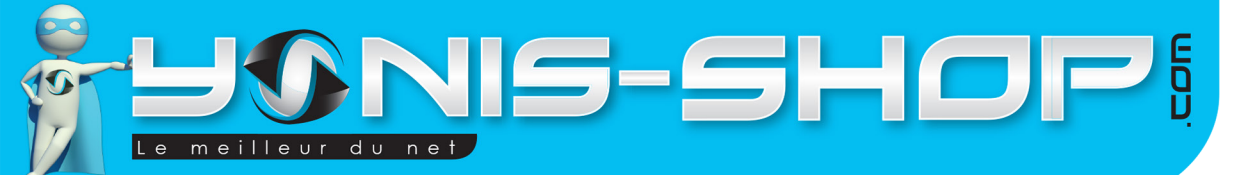

# **MODE D'EMPLOI BRACELET CONNECTÉ BLUETOOTH SMARTWATCH ÉTANCHE MULTIFONCTION NOIR**

# **RÉF. : Y-bcb39-41**

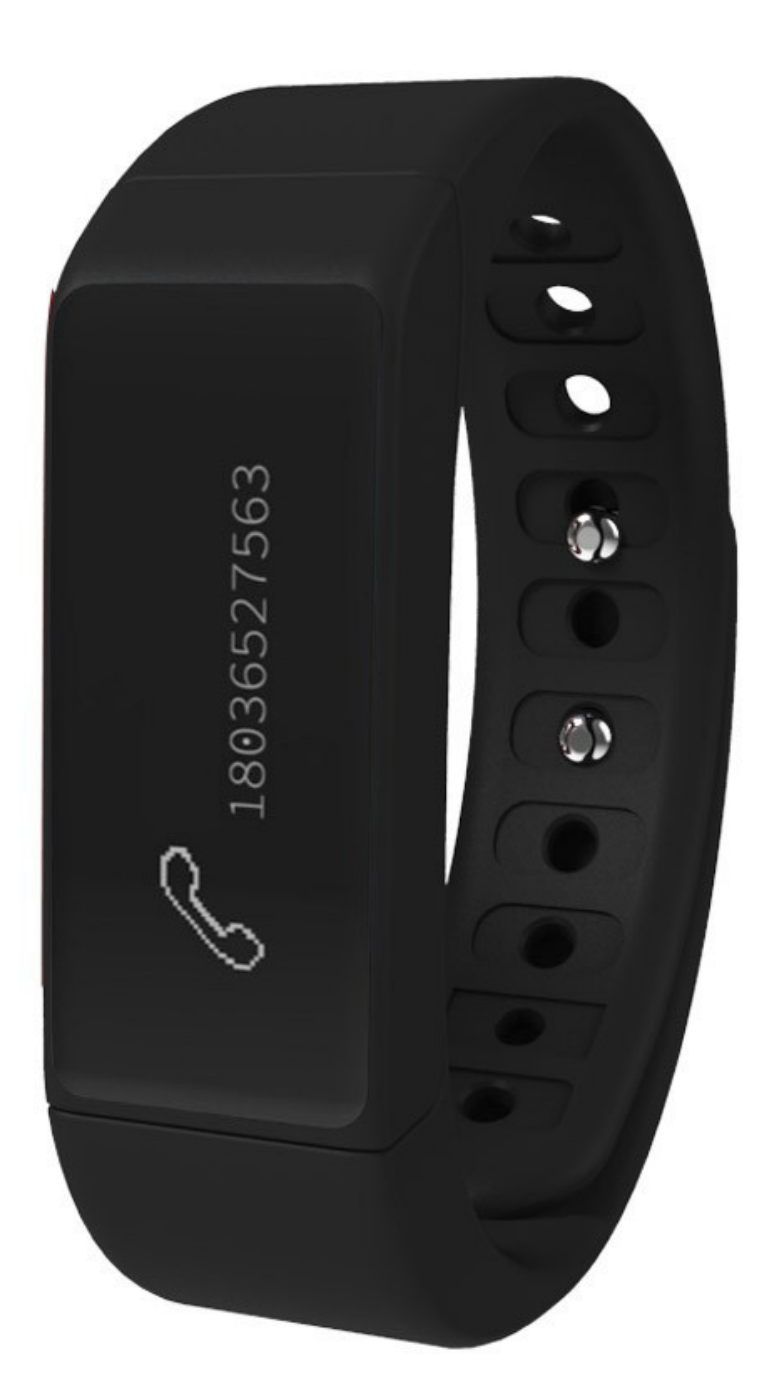

N'hésitez pas à nous contacter au 05.56.34.86.31 pour la moindre question. Si tout est ok, alors évaluez nous sur le site où vous avez passé votre commande :) Retrouvez nous sur les réseaux sociaux et partagez vos expériences, photos, vidéos :

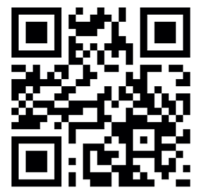

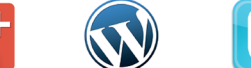

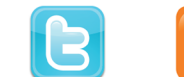

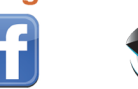

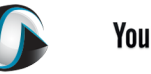

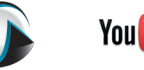

Dailv**matio** 

You Tube

Yonis Distribution BP 60059 33166 Saint Medard en Jalles CEDEX - 05 56 34 86 31 RCS BORDEAUX 527861942

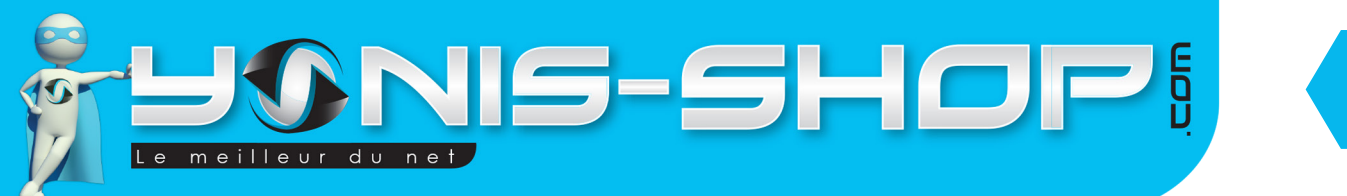

Nous vous remercions d'avoir commandé sur Yonis-shop.com. Pour toutes questions relatives à cet article, nous vous invitons à nous contacter :

2

Via le formulaire de contact sur www.yonis-shop.com
Via le site de votre achat (Ebay, Amazon, Cdiscount...Etc.)
Par mail à contact@yonis-shop.com
Par téléphone au 05 56 34 86 31 de 09h00 à 18h00

# MODE D'EMPLOI BRACELET CONNECTÉ BLUETOOTH SMARTWATCH ÉTANCHE MULTIFONCTION NOIR

# RÉF. : Y-bcb39-41

#### SOMMAIRE

| Présentation de votre Montre connecté                           | 3  |
|-----------------------------------------------------------------|----|
| Instructions d'utilisation                                      | 4  |
| I - Première utilisation de votre bracelet                      | 4  |
| II - Allumer / Eteindre votre bracelet                          | 4  |
| III - Installation de l'application nécessaire à votre bracelet | 4  |
| IV - Connexion de votre bracelet à l'application dédiée         | 4  |
| V - Envoi de notification sur votre bracelet via l'application  | 7  |
| VI - Activer alerte de sédentarité sur votre bracelet           | 9  |
| VII - Affichage sur votre bracelet                              | 10 |
|                                                                 |    |

Yonis Distribution BP 60059 33166 Saint Medard en Jalles CEDEX - 05 56 34 86 31 RCS BORDEAUX 527861942

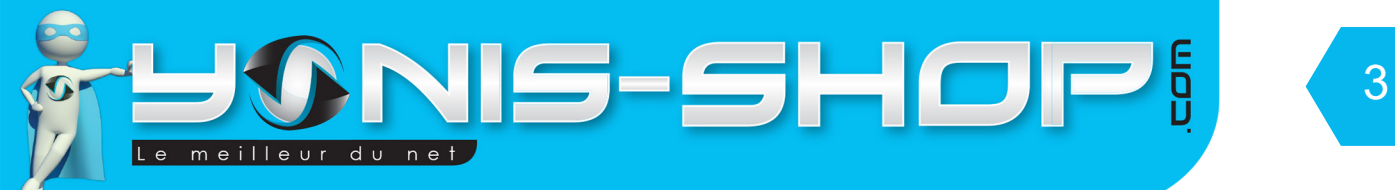

# **PRÉSENTATION DE VOTRE BRACELET CONNECTÉ**

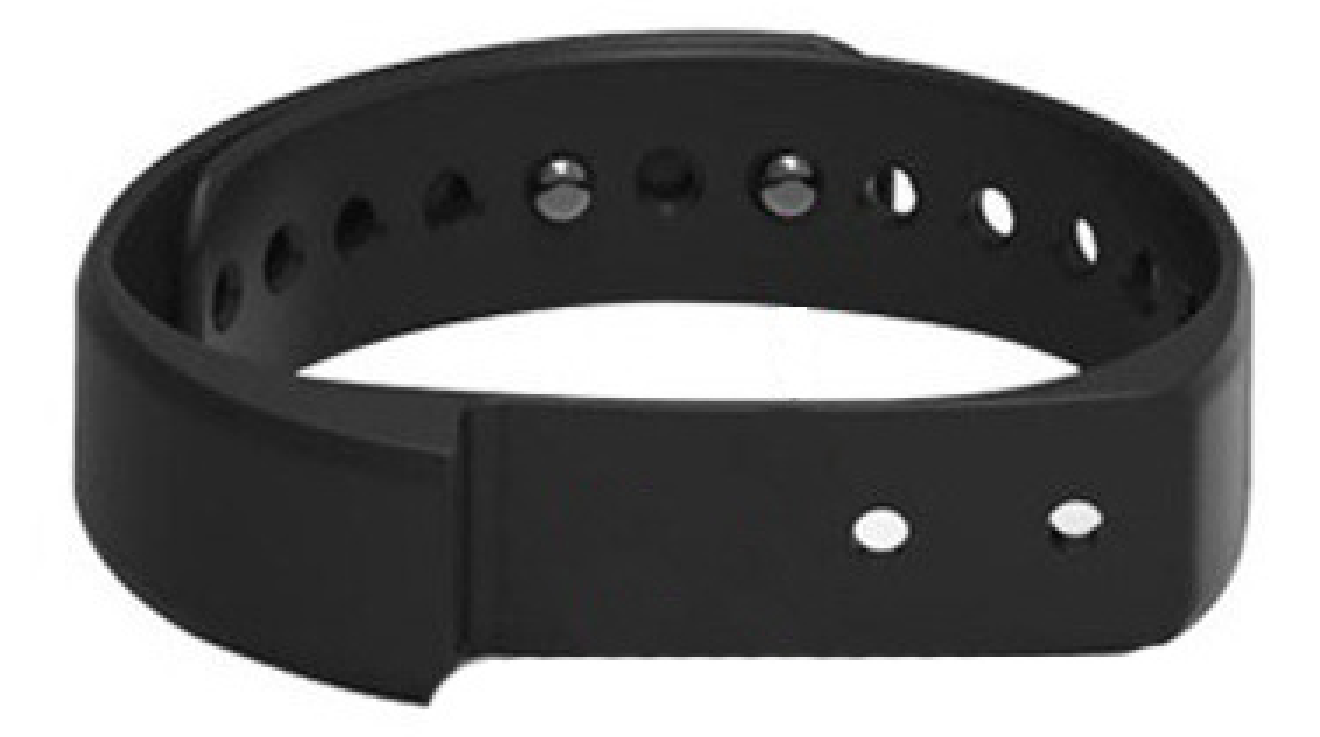

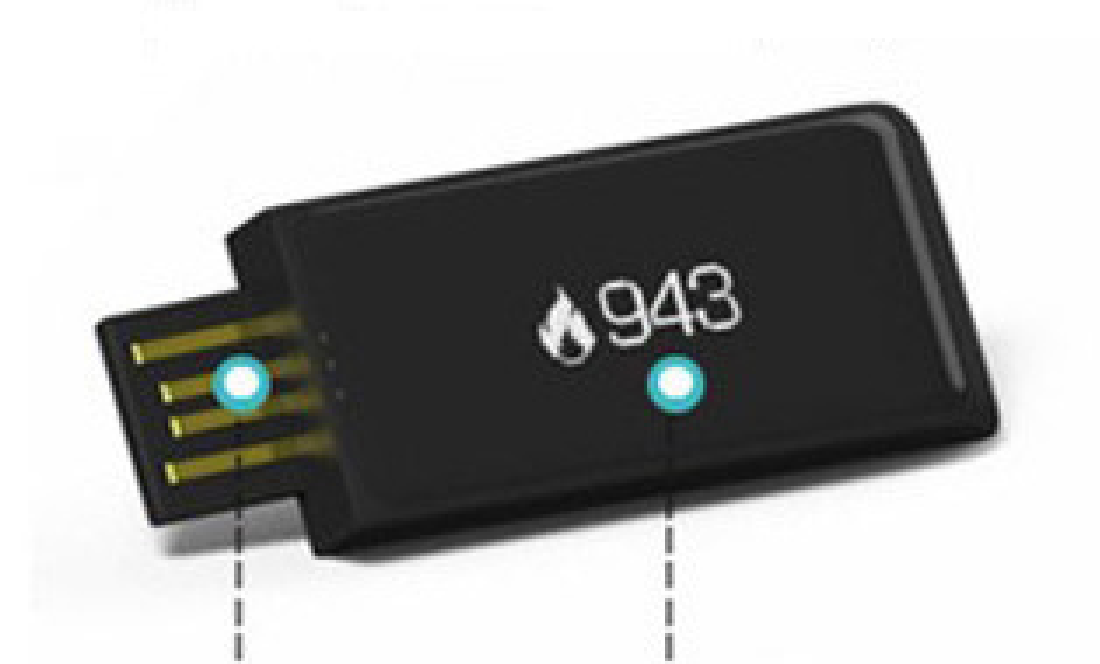

# Connecteur USB Ecran tactile

Yonis Distribution BP 60059 33166 Saint Medard en Jalles CEDEX - 05 56 34 86 31 RCS BORDEAUX 527861942

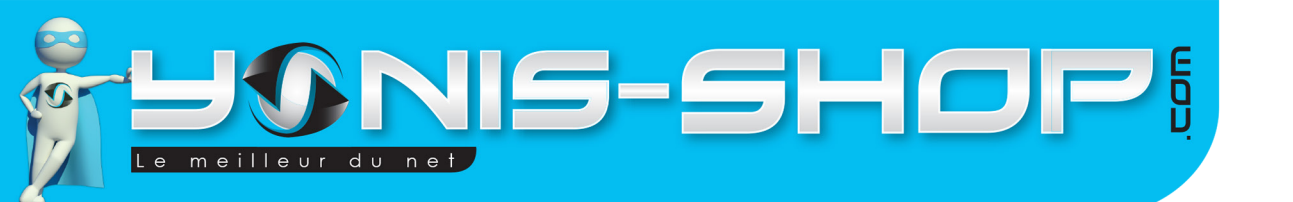

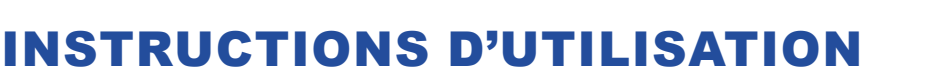

## I - Première utilisation de votre bracelet

Lors de votre première utilisation, nous vous conseillons de recharger la batterie de votre bracelet durant 1 à 2h00 d'affilé (Maximum 2h30). La batterie sera alors chargée à 100%. Lors de vos prochaines recharges de la batterie, 45 minutes (maximum 1h30) seront suffisantes.

4

La recharge de la batterie se fait via un port USB d'un ordinateur en fonctionnement pour que la charge soit effective. Une LED Blanche s'allume et le bracelet vibre pour vous indiquer la charge.

## II - Allumer / Éteindre votre bracelet

Pour allumer votre bracelet, appuyez sur l'écran avec un doigt durant plusieurs secondes. Une vibration se fera ressentir pour vous indiquer que celui-ci est allumé puis l'écran s'allumera.

Pour éteindre votre bracelet, appuyez une fois sur l'écran éteint, une fois la date et l'heure affichée, passez votre doigt de gauche à droite sur l'écran afin d'avoir 4 petits carrés sur l'écran. Ensuite, appuyez 3 fois sur l'écran pour avoir le symbole «Marche / Arrêt» à l'écran. Une fois ce symbole apparu, restez appuyé sur l'écran jusqu'à ce que le bracelet vibre et que l'écran devienne noir. Votre bracelet sera alors éteint.

# III - Installation de l'application nécessaire à votre bracelet (A installer sur votre smartphone Android ou Apple)

Avant de connecter votre bracelet à votre smartphone, il vous faut installer une application dédiée. Pour installer cette application, veuillez suivre les étapes suivantes :

Dans le play store ou app store (Android ou iOS), rechercher l'application «Zeroner» et téléchargez celle-ci: .

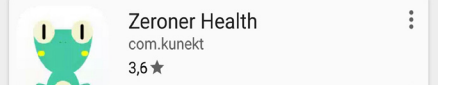

a INSTALLÉ. Une fois installée cette application vous permettra de synchroniser votre

bracelet à votre téléphone.

Attention : Pour fonctionner correctement, votre appareil doit disposer d'une connexion bluetooth 4.0 et du système d'exploitation Android 4.3 ou supérieur ou encore d'iOS 7 ou supérieur. Sinon, vous ne pourrez utiliser toutes les fonctionnalités de votre appareil.

## IV - Connexion de votre bracelet avec l'application dédiée

Allumez le bluetooth sur votre smartphone et rendez votre smartphone visible par tout appareil Bluetooth à proximité. Lancez l'application « Zeroner Health ». Vous arriverez alors à l'interface suivante (Voir page suivante).

Yonis Distribution BP 60059 33166 Saint Medard en Jalles CEDEX - 05 56 34 86 31 RCS BORDEAUX 527861942

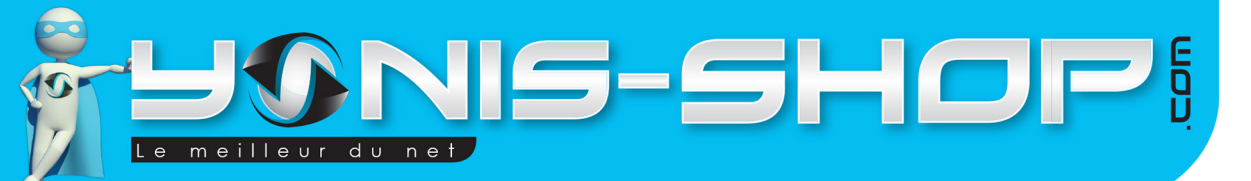

| 🖂 Saisissez votre e-mail  |  |  |
|---------------------------|--|--|
| Hot de passe              |  |  |
| Connexion                 |  |  |
| Inscription               |  |  |
| Récupérer le mot de passe |  |  |

Appuyez alors sur Inscription pour arriver à l'interface suivante :

| $\bigcirc$ | Inscription  |
|------------|--------------|
|            | E-mail       |
| Ţ          | Mot de passe |
|            | Inscription  |

Entrez alors une adresse mail valide ainsi qu'un mot de passe qui vous servira ensuite à vous connecter à l'application Zeroner. Une fois les informations saisies, cliquez sur Inscription. Ensuite, soit vous revenez automatiquement à l'interface de départ, soit il vous faudra utiliser le bouton retour de votre téléphone pour pouvoir vous connecter.

Yonis Distribution BP 60059 33166 Saint Medard en Jalles CEDEX - 05 56 34 86 31 RCS BORDEAUX 527861942

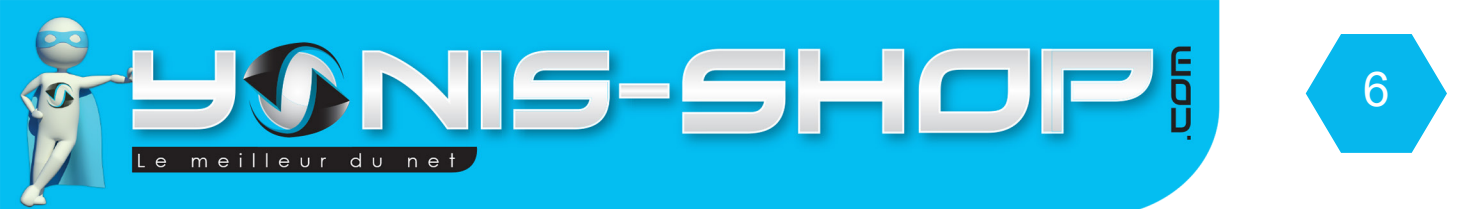

Entrez alors votre adresse mail et votre mot de passe associé puis cliquez sur «Login». Vous arriverez alors à l'interface principale de l'application :

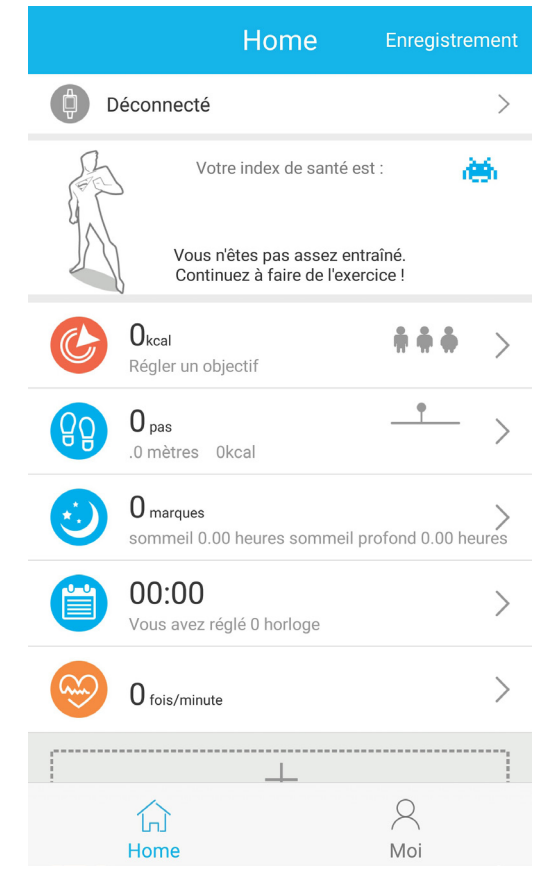

Une fois arrivé à cette interface, appuyez sur la ligne avec une icone et l'inscription «Déconnecté» :

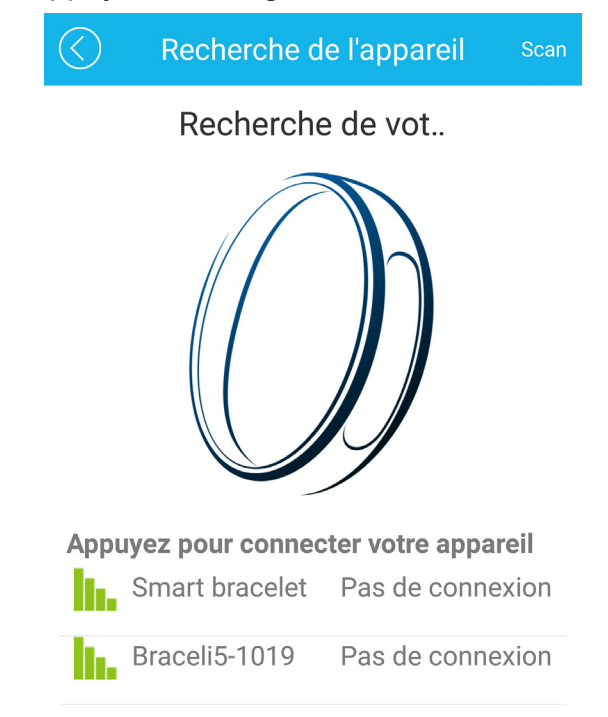

Yonis Distribution BP 60059 33166 Saint Medard en Jalles CEDEX - 05 56 34 86 31 RCS BORDEAUX 527861942

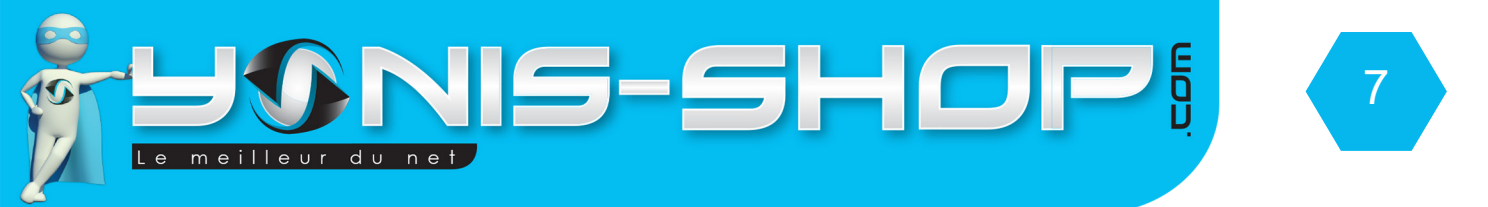

Ensuite vérifier que le Bluetooth de votre téléphone est bien actif et que votre téléphone est visible pour les recherches Bluetooth.

Appuyez alors sur la ligne apparue. Vous reviendrez à l'interface d'accueil de l'appli mais cette fois-ci, vous devez avoir écrit tout en haut : Braceli5-xxxx Connecté comme sur l'image ci-dessous :

|                                                                      | Home                 | Enregistrement          |  |
|----------------------------------------------------------------------|----------------------|-------------------------|--|
| Braceli                                                              | 5-1019 Connecté      | 100% > Durée sync:15:40 |  |
| A A                                                                  | Votre index de sante | é est : 🛛 🚵             |  |
| Vous n'êtes pas assez entraîné.<br>Continuez à faire de l'exercice ! |                      |                         |  |

## V - Envoi de notification sur votre bracelet via l'application

Le paramétrage de l'envoi de notification sur votre bracelet se fait directement sur l'application. Pour accéder à ce réglage, il vous suffit d'appuyer sur la première ligne où le nom de votre bracelet est indiqué pour ensuite arriver à ceci :

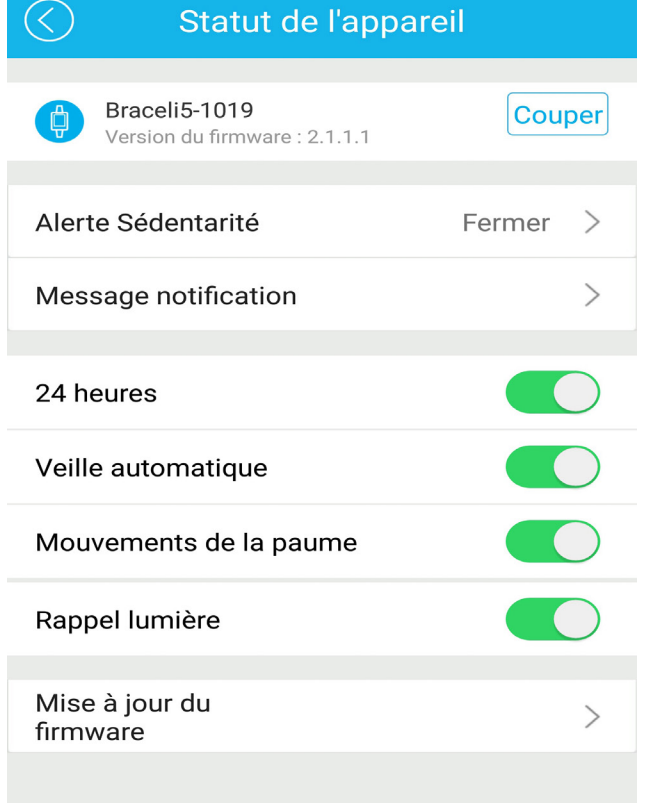

Yonis Distribution BP 60059 33166 Saint Medard en Jalles CEDEX - 05 56 34 86 31 RCS BORDEAUX 527861942

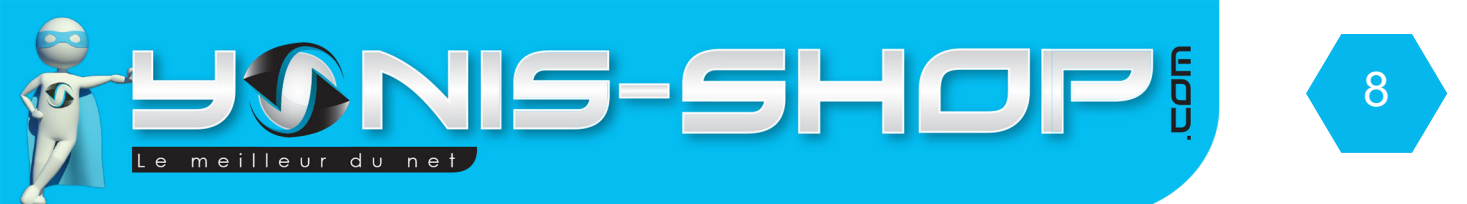

Cliquez sur Message notification. Il est possible (pour les utilisateurs Android) qu'une pop up de ce type apparaisse :

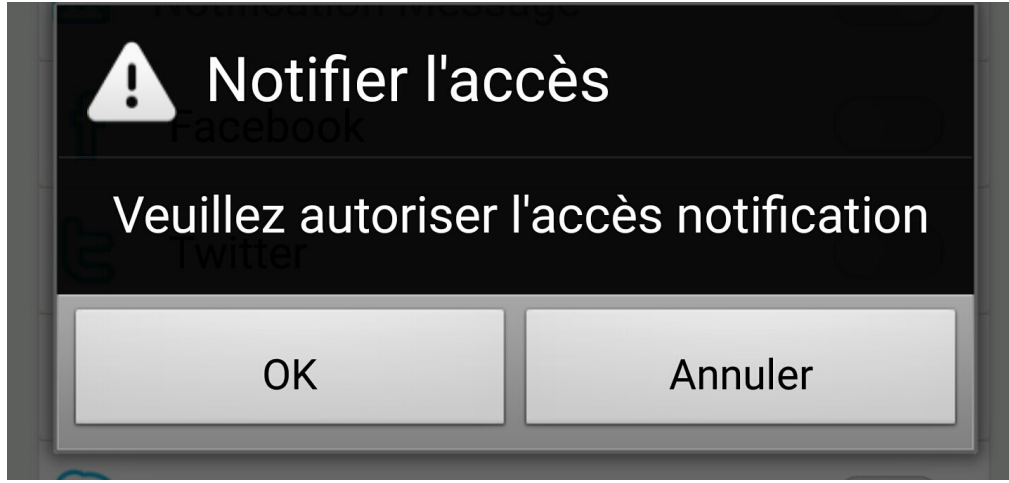

Si cela est le cas, cliquez sur OK et vous arriverez à ce type de fenêtre :

| Accès aux notifications |  |  |
|-------------------------|--|--|
| Power Sensor            |  |  |
| SmartWatch              |  |  |
| Zeroner                 |  |  |
| 👷 Zeroner health        |  |  |
|                         |  |  |

Passez alors en vert le bouton situé en face de Zeroner Health afin que les notifications soient correctement envoyées à votre bracelet. Ensuite, utilisez le bouton retour de votre téléphone pour revenir dans l'application et avoir un écran de ce type :

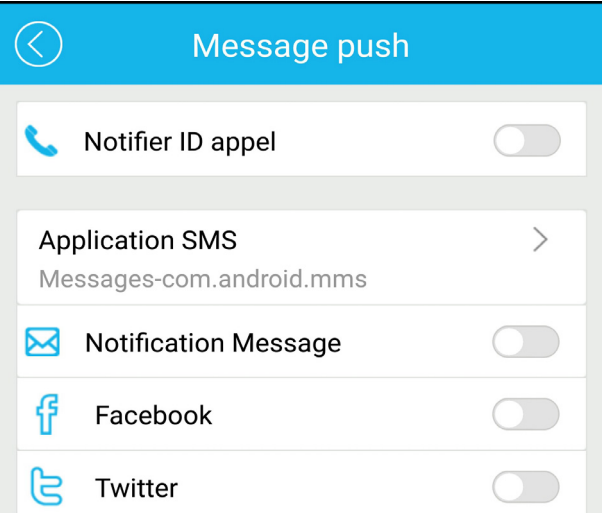

Yonis Distribution BP 60059 33166 Saint Medard en Jalles CEDEX - 05 56 34 86 31 RCS BORDEAUX 527861942

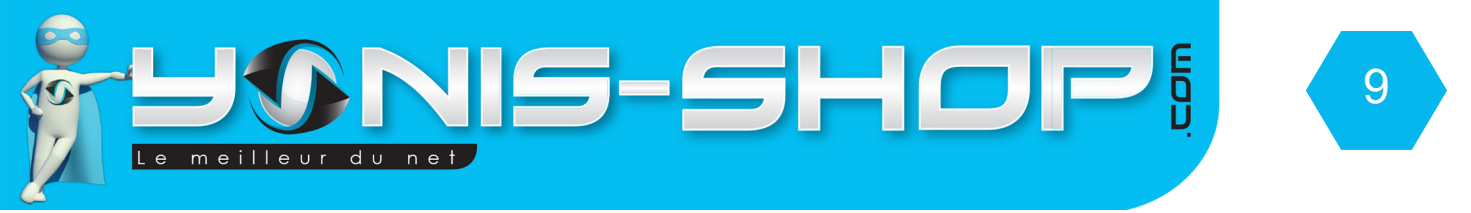

Il vous suffit de passer en vert tous les boutons concernant les applications dont vous souhaitez recevoir les notifications sur votre bracelet. Le tout premier bouton, «notifier ID appel» concerne les appels reçus sur votre smartphone. Ensuite appuyez plusieurs fois sur le bouton retour de votre téléphone pour revenir à l'interface d'accueil de votre application.

### VI - Activer alerte de sédentarité sur votre bracelet

Votre bracelet dispose d'une fonction rappel de sédentarité, aussi appel rappel d'activité. En effet, si vous activer cette fonction et définissez une plage horaire, votre bracelet vous enverra des rappels via vibrations que cela faitt un moment que vous n'avez pas bougé de votre canapé ou chaise de bureau par exemple. Pour activer cette fonction, il vous suffit de vous rendre dans les réglages et de cliquez sur la ligne «Alerte sédentarité». vous arriverez alors ici :

| Alerte sédentarité          |   |  |
|-----------------------------|---|--|
|                             |   |  |
| Alerte sédentarité          |   |  |
| Réglage période de<br>temps | > |  |
| Réglages répétition         | > |  |

Réglez dans un premier temps la période sur laquelle vous souhaitez que cette alerte soit active (Ex. : 09h00 à 17h00) puis régler la répétition des jours (Ex. : Lundi au vendredi inclus). Un fois tout cela fait, il vous suffit de passer ou non en vert le bouton présent devant Alerte sédentarité pour activer ou désactiver cette alerte. Vous aurez un écran de ce type devant les yeux (Cf. image page suivante).

| Alerte sédentarité                         |               |  |
|--------------------------------------------|---------------|--|
| Alerte sédentarité                         |               |  |
| Réglage période de temps                   | 09:00-17:00 > |  |
| Réglages répétition<br>Lun Mar Mer Jeu Ven | >             |  |

Yonis Distribution BP 60059 33166 Saint Medard en Jalles CEDEX - 05 56 34 86 31 RCS BORDEAUX 527861942

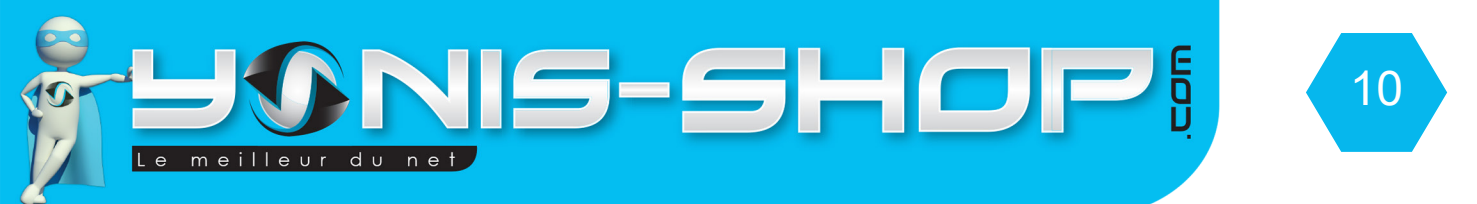

Une fois cette alerte paramétrée, appuyez plusieurs fois sur le bouton retour de votre téléphone pour revenir à l'écran d'accueil de l'application.

## VII - Affichage sur votre bracelet

Lorsque votre bracelet est allumé, au bout de quelques secondes, l'écran s'éteint automatiquement mais votre bracelet est encore allumé.

Pour avoir accès à l'affichage de votre bracelet, il vous suffit d'appuyer avec un doigt sur l'écran. Vous aurez alors l'heure et la date, ainsi que le niveau de batterie qui seront affichés.

Lorsque vous êtes sur cet affichage, appuyez sur l'écran afin de voir votre nombre de pas effectués, et ensuite votre nombre de Kilo calories brûlées.

En appuyant une nouvelle fois, vous reviendrez sur l'écran avec l'heure et la date affichées.

Yonis Distribution BP 60059 33166 Saint Medard en Jalles CEDEX - 05 56 34 86 31 RCS BORDEAUX 527861942